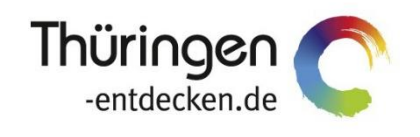

**THÜRINGEN** BUCHEN regional • persönlich • vielfältig

# Dokumentation Frontend TBase Modul Datenpflege Pauschalen

Software DMS TOMAS®

Februar 2017

# Inhalt

| 1.   | Allgemein                                           | es                                         | 4  |
|------|-----------------------------------------------------|--------------------------------------------|----|
| 2.   | Grundlage                                           | en                                         | 5  |
| 2.1  | Definition Pauschale5                               |                                            |    |
| 2.2  | Pflegearte                                          | en in TOMAS <sup>®</sup>                   | 5  |
|      | 2.2.1                                               | Pauschale eines Beherbergungsbetriebs      | 5  |
|      | 2.2.2                                               | Pauschale einer Touristischen Organisation | 5  |
| 3.   | Datenpfleg                                          | ge Pauschale                               | 6  |
| 3.1  | Lasche All                                          | lgemein                                    | 7  |
| 3.2  | Lasche Gruppen                                      |                                            |    |
| 3.3  | Vertriebskanäle freischalten10                      |                                            |    |
| 3.4  | Lasche Konditionen11                                |                                            |    |
| 3.5  | Lasche Verfügbarkeiten15                            |                                            |    |
| 3.6  | Lasche Preise16                                     |                                            |    |
| 3.7  | Lasche Me                                           | erkmale                                    | 20 |
| 3.8  | Lasche Beschreibungen20                             |                                            |    |
| 3.9  | Lasche Archiv22                                     |                                            |    |
| 3.10 | Lasche Ve                                           | erkn. zu Pauschale                         | 22 |
| 3.11 | Lasche Pr                                           | otokoll                                    | 23 |
| 3.12 | Lasche Ac                                           | dmin                                       | 23 |
| 4.   | Datenpflege zu verknüpfende Übernachtungsleistung24 |                                            |    |
| 4.1  | Lasche Ko                                           | onditionen                                 | 24 |
| 4.2  | Lasche Ve                                           | erfügbarkeiten                             | 24 |
| 4.3  | Lasche Preise24                                     |                                            |    |
| 4.4  | Lasche Pa                                           | auschalen                                  | 25 |

## 1. Allgemeines

Das Frontend TBase steht allen *Thüringen buchen*-Buchungsstellen zur Verfügung. Über das Frontend erfolgt u.a. die Pflege von Stammdaten, das Erstellen von Buchungsvorgängen, die Erstellung von Statistiken und Provisionsabrechnungen.

Allgemein gültige Informationen zum Frontend TBase entnehmen Sie bitte der *Dokumentation TBase Modul Datenpflege Beherbergung*.

Folgend wird die Stammdatenpflege von Pauschalen von Beherbergungsbetrieben beschrieben.

## 2. Grundlagen

#### 2.1 Definition Pauschale

#### Reisevertrag, § 651a Absatz 1 BGB

"Durch den Reisevertrag wird der Reiseveranstalter verpflichtet, dem Reisenden eine Gesamtheit von Reiseleistungen (Reise) zu erbringen. Der Reisende ist verpflichtet, dem Reiseveranstalter den vereinbarten Reisepreis zu zahlen."

Damit setzt der Reisevertrag **mindestens zwei erhebliche (unterschiedliche) Leistungen** voraus. In der Regel sind dies die Beförderung zum Urlaubsort und die Unterbringung am Ort. Weitere Einzelleistungen können sein: Schiffs-/Bahnreise, Transfer in das Hotel, Reiseleitung, Verpflegung.

Hauptfall des Reisevertrages ist somit die so genannte Pauschalreise.

In der praktischen Anwendung differenzieren wir in Übernachtungsleistungen als Hauptleistungen und anderen Leistungen als Nebenleistungen.

#### 2.2 Pflegearten in TOMAS®

Die technische Pflege der Pauschalen erfolgt in TOMAS<sup>®</sup> nach dem gleichen Schema. Lediglich die Darstellung der Inhalte kann variieren.

#### 2.2.1 Pauschale eines Beherbergungsbetriebs

Diese Pauschale kombiniert Haupt- und Nebenleistungen eines Leistungsträger zu einem Festpreis. Der Festpreis wird auf der Pauschale hinterlegt. Die Übernachtungsleistung(en) des Objekts werden mit der Pauschale verknüpft. Die Nebenleistungen werden als verbale Beschreibung verwaltet. Die Buchung erfolgt mit Inkasso LT.

#### 2.2.2 Pauschale einer Touristischen Organisation

Diese Pauschale kombiniert Haupt- und Nebenleistungen eines oder verschiedener Leistungsträger. Die Nebenleistungen können als separate Bausteine mit eigenen Preisen in TOMAS<sup>®</sup> abgebildet werden. Der Preis bildet sich aus der Summe der Einzelpreise von Hauptund Nebenleistungen. Hierfür werden spezifische für die Pauschale geltende Preisraten verwendet. Für Haupt- und Nebenleistungen werden Einkaufs- und Verkaufspreise verwaltet. Die Buchung erfolgt mit Inkasso POS. Die Pflege von Veranstalterpauschalen wird in der *Dokumentation TBase Modul Datenpflege Veranstalterpauschalen* erläutert.

#### 3. Datenpflege Pauschale

Im TOMAS<sup>®</sup> werden Pauschalleistungen mit Übernachtungsleistungen (i.d.R. Zimmer) verknüpft und greifen auf das dort hinterlegte Kontingent zu. Eine Pauschale ist somit nur dann buchbar, wenn die verknüpfte Übernachtungsleistung buchbar ist.

Außerdem dürfen sich die Konditionen von Pauschale und Übernachtungsleistung nicht widersprechen.

Die Pflege der Pauschalenleistung entspricht der Logik der Stammdatenpflege von Beherbergungsleistungen. Kenntnis des Inhaltes der *Dokumentation TBase Modul Datenpflege Beherbergung* wird daher empfohlen.

Die Datenpflege ist in einem Laschensystem verfügbar.

Auf der Leistungsträgerebene befindet sich unter der Lasche *Leistungen* die Datenpflege für die Leistungen/ Angebote, die unter dem Objekt angeboten werden.

| Allgemein Adressen Lage Merkmale Beschreibung                                                  | Leistungen Archiv Bewertung | Maps |
|------------------------------------------------------------------------------------------------|-----------------------------|------|
| Verknüpfungen Dienste Admin                                                                    |                             |      |
| Individuelle Gruppe:                                                                           | <b>v</b>                    | _    |
| 3 Leistung                                                                                     |                             |      |
| 👷 Neu                                                                                          |                             |      |
| Compleximmer mit Dusche WC     E Compleximmer mit dusche WC     E Compleximmer mit drei Räumen |                             |      |
|                                                                                                |                             |      |
|                                                                                                |                             | Ť    |

Über den Punkt *Eigenschaften* öffnen Sie die Datenpflege der jeweiligen Leistung, die ebenfalls in einem Laschensystem verfügbar ist.

| Allgemein Adressen Lage Merkmale Beschreibung Leistungen Archiv Bew | ertung Maps |
|---------------------------------------------------------------------|-------------|
| Verknüpfungen Dienste Admin                                         |             |
| Individuelle Gruppe:                                                | ^           |
| (@ Leistung                                                         |             |
| Yeu     Doppelzimmer Standard Du/WC                                 |             |
| Contraction     Contraction     Vertriebskan3le                     | ~           |

Über den Punkt *Neu* erstellen Sie eine neue Leistung. Es erscheint die folgende Auswahlliste zum Anlegen einer neuen Leistung. Wählen Sie die Kategorie *Pauschalen* aus.

Hinweis: Die Kategorie Hotelpauschale findet keine Verwendung.

| Leistungsart wählen       | ?      |
|---------------------------|--------|
| Name                      |        |
| Artikel, Merchandising    |        |
| Baustein mit Datum        |        |
| Bausteine Gruppen         |        |
| ERV-ESC Reiseversicherung |        |
| ERV-Reiseversicherung_old |        |
| FeWo/FH                   |        |
| Freitabelle               |        |
| Führung, Rundfahrten      |        |
| Führungen TOMASplus       |        |
| Gebühren                  |        |
| Hotelpauschale            |        |
| Pauschalen                |        |
| Prospekte                 |        |
| RIT (Deutsche Bahn)       |        |
| Rahmenprogramm            |        |
| Stellplatz                |        |
| Tagungsraum-/Technik      |        |
| Zimmer                    |        |
| Zusatzleistung Stellplatz |        |
|                           | Zurück |

Es öffnet sich folgende Bearbeitungsmaske:

| Allgemein Gruppen                  | Konditionen Verfügbarkeiten                                                                                                    | Preise Merk   | male Beschreibung | Archiv Verkn. zu Pauschale |
|------------------------------------|----------------------------------------------------------------------------------------------------|---------------|-------------------|----------------------------|
| Alias Dienste Protokoll Adm        | in                                                                                                    |               |                   |                            |
| Sprache:                           |                                                                                                    |               |                   |                            |
| Name:                              | Neue Leistung                                                                                                    |               |                   |                            |
| Name für Sortierung:               |                                                                                                    |               |                   |                            |
| Тур:                               | Nordic Walking                                                                                                    | ~             |                   |                            |
| Buchbar:                           | <ul> <li>Image: A start of the start of the start of</li></ul> |               |                   |                            |
| Preisberechnung nur<br>Startdatum: |                                                                                                    |               |                   |                            |
| Code:                              |                                                                                                    |               |                   |                            |
| Fibukonto:                         |                                                                                                    | ~             |                   |                            |
| Verfügbarkeitsart:                 | Kontingent                                                                                                    | $\sim$        |                   |                            |
| Preistyp:                          | Standard                                                                                                    | $\sim$        |                   |                            |
| Leistung ist Pauschale:            | <b>v</b>                                                                                                    |               |                   |                            |
| Druck Avis:                        | ✓                                                                                                    |               |                   |                            |
| PMS:                               |                                                                                                    | ~             |                   |                            |
| PMS-Code:                          |                                                                                                    |               |                   |                            |
| Kopieren:                          | Innerhalb von LT                                                                                                    | Zu anderem LT |                   |                            |
| Aktiv:                             | ~                                                                                                    |               |                   |                            |
| Beschreibung:                      |                                                                                                    | $\checkmark$  |                   |                            |
| Löschen                            |                                                                                                    |               |                   | Speichern                  |

Pflegen Sie zuerst die Laschen *Allgemein* und *Gruppen*. Erst danach ist es möglich den neuen Datensatz zu speichern.

#### 3.1 Lasche Allgemein

Unter der Lasche Allgemein pflegen Sie die allgemeinen Angaben zur Leistung.

| Allgemein Gruppen I                | Konditionen Verfügbarkeiten | Preise Merkma | le Beschreibung | Archiv Verk | n. zu Pauschale |
|------------------------------------|-----------------------------|---------------|-----------------|-------------|-----------------|
| Alias Dienste Protokoll Adm        | in                          |               |                 |             |                 |
| Sprache:                           |                             |               |                 |             |                 |
| Name:                              | TEST202 Pauschalenglück     |               |                 |             |                 |
| Name für Sortierung:               | TEST202 Pauschalenglück     |               |                 |             |                 |
| Тур:                               | Erholungsreise              | $\checkmark$  |                 |             |                 |
| Buchbar:                           | <b>v</b>                    |               |                 |             |                 |
| Preisberechnung nur<br>Startdatum: |                             |               |                 |             |                 |
| Code:                              | TEST202                     |               |                 |             |                 |
| Fibukonto:                         |                             | $\checkmark$  |                 |             |                 |
| Verfügbarkeitsart:                 | Kontingent                  | ~             |                 |             |                 |
| Preistyp:                          | Standard                    | ~             |                 |             |                 |
| Leistung ist Pauschale:            | ×                           |               |                 |             |                 |
| Druck Avis:                        | <b>v</b>                    |               |                 |             |                 |
| PMS:                               |                             | ~             |                 |             |                 |
| PMS-Code:                          |                             |               |                 |             |                 |
| Kopieren:                          | Innerhalb von LT            | Zu anderem LT |                 |             |                 |
| Aktiv:                             | <b>v</b>                    |               |                 |             |                 |
| Beschreibung:                      |                             | ~             |                 |             |                 |
| Berechtigung Löschen               |                             |               |                 | Abbrechen   | Speichern       |

Folgende Felder stehen Ihnen zur Verfügung:

| Sprache                           | Wählen Sie die Sprache über die jeweilige Landesflagge aus.<br>Es werden die Sprachen Deutsch und Englisch unterstützt.                                                                                                    |  |  |  |
|-----------------------------------|----------------------------------------------------------------------------------------------------|--|--|--|
| Name                              | Hinterlegen Sie die individuelle Bezeichnung der Leistung in<br>Deutsch und Englisch. Beginnen Sie mit dem Buchungscode der<br>Pauschale.<br>Beispiel: TTG120                                                                                                    |  |  |  |
| Name für Sortierung               | Kopieren Sie die Bezeichnung aus dem Feld Name.                                                                                                    |  |  |  |
| Тур                               | Hinterlegen Sie den Pauschalentyp. Dieser ist für die Kategorisierung der Pauschale in der Vakanz notwendig.                                                                                                    |  |  |  |
| Buchbar                           | Die einzelne Leistung kann durch Setzen des Hakens buchbar und durch Entfernen des Hakens nicht buchbar geschaltet werden.                                                                                                    |  |  |  |
| Preisberechnung nur<br>Startdatum | Bei Aktivierung gilt für die Buchungsanfrage nur das Startdatum und<br>es wird der Preis, der für den Anreisetag hinterlegt ist, berücksichtigt.<br>Preissprünge innerhalb des Buchungszeitraums, z.B. Saison- oder<br>Wochenendpreise, bleiben unberücksichtigt. |  |  |  |

| Code                      | In diesem Feld wird der Buchungscode für die Leistung erfasst. Der<br>Code besteht aus dem Buchungsstellenkürzel und drei weiteren<br>Ziffern. Der Buchungscode für die Kategorisierung der Pauschale in<br>der Vakanz notwendig.<br>Beispiel: TTG120                |
|---------------------------|----------------------------------------------------------------------------------------------------|
| Fibukonto                 | Lassen Sie die Voreinstellung bestehen.                                                                                                    |
| Verfügbarkeitsart         | Lassen Sie die Voreinstellung bestehen.                                                                                                    |
| Preistyp                  | Lassen Sie die Voreinstellung bestehen.                                                                                                    |
| Leistung ist<br>Pauschale | Dieses Feld ist bei Pauschalen vorausgefüllt.                                                                                                    |
| Druck Avis                | Wenn der Haken entfernt wird, wird bei Buchung der Leistung kein Buchungsdokument an den Gastgeber erstellt.                                                                                                    |
| PMS                       | Dieses Feld findet keine Verwendung.                                                                                                    |
| PMS-Code                  | Dieses Feld findet keine Verwendung.                                                                                                    |
| Kopieren                  | Die bestehende Leistung kann innerhalb des Objekts oder zu einem<br>anderen Objekt kopiert werden.<br>Das weitere Vorgehen ist in der <i>Dokumentation TBase Modul</i><br><i>Datenpflege Beherbergung</i> , <i>Lasche Allgemein</i> (Leistungsebene)<br>beschrieben. |
| Aktiv                     | Aktiviert die Pauschale für die Vakanzsuche im TBase.                                                                                                    |
| Beschreibung              | Dieses Feld findet keine Anwendung.                                                                                                    |

Unter dem Button *Berechtigung* sind die Lese- und Schreibrechte für die Leistung hinterlegt. Diese werden automatisch erzeugt.

Beim Verwenden des Buttons Löschen wird die Leistung gelöscht.

Es wird dringend von der Löschung von Datensätzen abgeraten, da dies in der weiteren Arbeit (z.B. Erstellung von Provisionsabrechnungen, Statistiken) zu Fehlern führen kann.

Eine Pauschale kann deaktiviert werden, indem die folgenden Schritte ausgeführt werden:

- Entfernen des Buchungsstatus über die Lasche Allgemein
- Entfernen des Hakens im Feld Aktiv auf der Lasche Allgemein
- Kennzeichnung der Leistung als nicht buchbar/ nicht aktiv im Namensfeld über die Lasche Allgemein
- Entfernen der Online-Vertriebskanäle
- Löschen der Verknüpfung auf der Übernachtungsleistung
- Löschen des Verknüpfungspunkts auf der Pauschale

#### 3.2 Lasche Gruppen

Unter der Lasche *Gruppen* werden grundlegende Einstellungen für die Kategorie erfasst. Je nach Datenklasse sind die Standardeinstellungen bereits hinterlegt und müssen daher bei Bedarf lediglich ergänzt werden.

| Allgemein Gruppen Konditionen Verfügbarkeiten Pre | ise Merkmale Beschreibung Archiv Verkn. zu Pauschale |
|---------------------------------------------------|------------------------------------------------------|
| Alias Dienste Protokoll Admin                     |                                                      |
| Individuelle Gruppe: Pauschalen                   |                                                      |
| Leistungsgruppe: Pauschale 🗸 🗸                    |                                                      |
| Buchungsraten:                                    | Filter: Suchen                                       |
| ✓ Standard                                        | 1. testkongess ttg                                   |
| Bed States Online                                 | - Bur Baira                                          |
|                                                   |                                                      |

| Preisgruppen:                         |                            |        | Filter: Suchen       |
|---------------------------------------|----------------------------|--------|----------------------|
|                                       | Standard                   |        | 1 Pers. (ab 1 Jahr)  |
|                                       |                            |        |                      |
|                                       |                            | ·      |                      |
|                                       |                            | •      |                      |
| Stornobedingungen:                    | Standard Stornobedingunger | ~      |                      |
| Zahlungen:                            | Standard Zahlungen         | ~      |                      |
| Provision:                            | Pauschale                  | ~      |                      |
| Geldfluss:                            | Pauschale                  | ~      |                      |
| Verrechnung:                          | Standard Verrechnung       | ~      |                      |
| Gebühr:                               | Standard                   | ~      |                      |
|                                       | WMR Standard               |        |                      |
| Cross-/Upselling Gruppe:              | WMR018<br>WinterZeit       |        |                      |
|                                       | kein Upselling             | $\sim$ |                      |
|                                       | Kein Opseiling Pauschale   | _      |                      |
|                                       | Standard                   |        |                      |
| Buchungskonditionen:                  |                            |        |                      |
|                                       |                            |        |                      |
|                                       | Hotelzimmer                | _      |                      |
| CRM Broduktaruppon                    | Hotelzimmer *              | ^      |                      |
| CKM-Produktgruppen.                   | Hotelzimmer ***            | $\sim$ |                      |
|                                       | Hotelzimmer ****           | _      |                      |
|                                       |                            |        |                      |
| Promotiongruppen:                     |                            |        |                      |
|                                       |                            |        |                      |
|                                       | Standard                   | -      |                      |
|                                       |                            |        |                      |
| Coupongruppen:                        |                            |        |                      |
|                                       |                            |        |                      |
|                                       |                            |        |                      |
| Synchronisation                       |                            |        |                      |
| Buchungsratensperren:                 |                            |        |                      |
| Standard-Stornobedingung f.           | l                          | -      |                      |
| Garantierte Buchung:                  | Keine gesonderten Bedingun | ⊻      |                      |
| Touristische<br>Gruppenkonfiguration: |                            | ~      |                      |
| Fremdsysteme:                         | Kein RemoteSystem          | ~      |                      |
| Dokumentversand:                      | Standard                   | ~      |                      |
|                                       | Standard                   |        |                      |
| Preiseraten-                          |                            |        |                      |
| Synchronisationsgruppen:              |                            |        |                      |
|                                       | I                          | _      |                      |
|                                       |                            | _      |                      |
| Gruppen für Synchronisation           |                            |        |                      |
| abweichender Bedingungen:             |                            |        |                      |
|                                       |                            |        |                      |
|                                       |                            |        | Abbaselien Onelabore |

Die folgenden Felder stehen zur Verfügung:

Individuelle Gruppe In der Listung der Leistungen kann nach individuellen Gruppen unterschieden werden, z.B. Beherbergung, Bausteine

| Allgemein Adressen                    | Lage Merkmale  | Beschreibung Leistungen | Archiv Bewertung Maps |
|---------------------------------------|----------------|-------------------------|-----------------------|
| Verknüpfungen Dienste Admir           | 1              |                         |                       |
| Individ                               | duelle Gruppe: | $\sim$                  | ^                     |
| <ul> <li>Jeistung</li> <li></li></ul> |                |                         |                       |
| 🕖 Vertriebskanäle                     |                |                         | ~                     |

Leistungsgruppe Dieses Feld ist je Datenklasse voreingestellt und kann nicht verändert werden.

Buchungsraten Markieren Sie alle Buchungsraten, über die die Leistung buchbar sein soll. Die Buchungsrate *Standard* ist bereits voreingestellt. Bei Pauschalen aktivieren Sie zusätzlich noch die Buchungsrate *Pauschalzimmer*.

Preisgruppen Markieren Sie alle für die erlaubte Belegung relevanten Preisgruppen. Die Preisgruppe *Standard* ist bereits voreingestellt.

- Stornobe-<br/>dingungenDieses Feld ist je Datenklasse voreingestellt. Bitte nehmen Sie für die<br/>Standardpflege keine Änderungen vor.
- Zahlungen Dieses Feld ist je Datenklasse voreingestellt. Bitte nehmen Sie für die Standardpflege keine Änderungen vor.
- Provision Dieses Feld ist je Datenklasse voreingestellt. Bitte nehmen Sie für die Standardpflege keine Änderungen vor.

| Geldfluss                                                     | Dieses Feld ist je Datenklasse voreingestellt. Bitte nehmen Sie für die Standardpflege keine Änderungen vor. |
|---------------------------------------------------------------|----------------------------------------------------------------------------------------------------|
| Verrechnung                                                   | Dieses Feld ist je Datenklasse voreingestellt. Bitte nehmen Sie für die Standardpflege keine Änderungen vor. |
| Gebühr                                                        | Dieses Feld ist je Datenklasse voreingestellt. Bitte nehmen Sie für die Standardpflege keine Änderungen vor. |
| Cross-/ Upselling-<br>Gruppe                                  | Stellen Sie für die Standardpflege den Wert kein Upselling ein.                                              |
| Buchungs-<br>konditionen                                      | Stellen Sie für die Standardpflege den Wert Standard ein.                                                    |
| CRM-<br>Produktgruppen                                        | Dieses Feld findet keine Verwendung.                                                                         |
| Promotiongruppen                                              | Dieses Feld findet keine Verwendung.                                                                         |
| Coupongruppen                                                 | Dieses Feld findet keine Verwendung.                                                                         |
| Synchronisation<br>Buchungsraten-<br>sperren                  | Dieses Feld findet keine Verwendung.                                                                         |
| Standard-<br>Stornobedingung f.<br>garantierte<br>Buchung     | Dieses Feld ist je Datenklasse voreingestellt. Bitte nehmen Sie für die Standardpflege keine Änderungen vor. |
| Touristische<br>Gruppen-<br>konfiguration                     | Dieses Feld findet keine Verwendung.                                                                         |
| Fremdsysteme                                                  | Dieses Feld findet keine Verwendung.                                                                         |
| Dokumentversand                                               | Dieses Feld ist je Datenklasse voreingestellt. Bitte nehmen Sie für die Standardpflege keine Änderungen vor. |
| Preisraten-<br>Synchronisations-<br>gruppen                   | Dieses Feld findet keine Verwendung. Der Wert Standard muss markiert sein.                                   |
| Gruppen für<br>Synchronisation<br>abweichender<br>Bedingungen | Dieses Feld findet keine Verwendung.                                                                         |

Anschließend speichern Sie. Der Datensatz ist erstellt.

#### 3.3 Vertriebskanäle freischalten

Bevor Sie weitere Einstellungen unter den Laschen vornehmen können, schalten Sie alle für die Leistung relevanten Vertriebskanäle frei.

Über die Leistungen und den Punkt *Vertriebskanäle* gelangen Sie zur Pflege der Vertriebskanäle. Fügen Sie über den Button *Hinzufügen* den ausgewählten Vertriebskanal hinzu. Über den Button *Entfernen* können Sie freigeschaltete Vertriebskanäle entfernen.

|         | Allgemein   | Verkn. | Verk. m. Code | A | utomatische Verkn.   | Verfügbarkeiten | PMS     | Preisraten |              |
|---------|-------------|--------|---------------|---|----------------------|-----------------|---------|------------|--------------|
| Name    |             | Ein    | kauf          |   | Kommentar            |                 |         |            |              |
| TEST    |             |        |               |   | Vertriebskanal der 1 | Testumgebun     | Vertrag | Entfernen  | $\mathbf{r}$ |
| Tourist | Information | ~      |               | ~ | Hinzufügen           |                 |         |            |              |
|         |             |        |               |   |                      |                 |         |            |              |

- **Hinweis:** Wenn Sie Vertriebskanäle entfernen, bleiben die darauf hinterlegten Preise vorerst bestehen und werden in der Vakanz auch berücksichtigt. Über Nacht erfolgt die Löschung der Preise.
- **Hinweis:** Wenn Sie für bereits bestehende Leistungen neue Vertriebskanäle hinzufügen wollen, nutzen Sie hierfür die Globale Pflege. Über die Globale Pflege können Sie alle bereits bestehenden Preise bei der Freischaltung des Vertriebskanals kopieren und müssen diese nicht per Hand nachpflegen (Vergleich Dokumentation *Globale Pflege*).

Folgende Vertriebskanäle stehen allen *Thüringen buchen*-Buchungsstellen zur Verfügung und können ohne weitere Vereinbarungen für Pauschalen freigeschaltet werden:

| Tourist Information | Vermittlung über die Tourist Informationen aller <i>Thüringen buchen</i> -Buchungsstellen |
|---------------------|-------------------------------------------------------------------------------------------|
| Online              | Vermittlung über die Internetseiten aller Thüringen buchen-<br>Buchungsstellen            |
| EVE                 | Vermittlung über die EVE Tourist Information                                              |
| EVE-Online          | Vermittlung über die Internetseite der EVE Tourist Information                            |

#### 3.4 Lasche Konditionen

Unter der Lasche *Konditionen* werden Aufenthaltsdauer, Belegung, An- und Abreiseregelungen sowie Periode hinterlegt. Die weiteren Konditionen können vernachlässigt werden.

| 1      | Allgemein           | Gruppen      | Konditionen          | Verfügbarkeiten         | Preise         | Merkmale         | Beschreibung    | Archiv | Verkn. zu Pauschale |
|--------|---------------------|--------------|----------------------|-------------------------|----------------|------------------|-----------------|--------|---------------------|
| Alias  | Dienste             | Protokoll    | Admin                |                         |                |                  |                 | L L    |                     |
| 🚱 Kond | itionen             |              |                      |                         |                |                  |                 |        |                     |
| Ξ 🚞    | Aufenthaltsda       | uer          |                      |                         |                |                  |                 |        |                     |
|        | 🔋 Standard          | 09.04.15 - 0 | 1.01.99 / gültig bis | Tage vor Anreise 0   Mi | ndestaufentha  | ilt: 2           |                 |        |                     |
|        | 👷 Neu               |              |                      |                         |                |                  |                 |        |                     |
| Θ 🚞    | Belegung            |              |                      |                         |                |                  |                 |        |                     |
|        | 📋 Standard          | 09.04.15 - 0 | 1.01.99 / gültig bis | Tage vor Anreise 0   Pa | x: 1 - 3 / Erw | achsene: 1 - 2 , | / Kinder: 0 - 2 |        |                     |
|        | 👷 Neu               |              |                      |                         |                |                  |                 |        |                     |
| Ξ 🛅    | An-/Abreiseregelung |              |                      |                         |                |                  |                 |        |                     |
|        | 👷 Neu               |              |                      |                         |                |                  |                 |        |                     |
| E 🚞    | Mindestteilneh      | nmer         |                      |                         |                |                  |                 |        |                     |
| E 🚞    | Feste Termine       | 2            |                      |                         |                |                  |                 |        |                     |
| e 🚞    | Periode             |              |                      |                         |                |                  |                 |        |                     |
|        | 🕎 Neu               |              |                      |                         |                |                  |                 |        |                     |
| E 🗋    | Garantierte Bu      | uchungen     |                      |                         |                |                  |                 |        |                     |
| E 🗀 .  | Abweichende I       | Bedingungen  |                      |                         |                |                  |                 |        |                     |
| E 🗋    | Sperre Buchur       | ngsraten     |                      |                         |                |                  |                 |        |                     |
|        | Konditionen K       | opieren      |                      |                         |                |                  |                 |        |                     |

Grundsätzlich müssen die Belegungskonditionen zwingend hinterlegt werden. Aufenthaltsdauer, An- und Abreiseregelungen sowie Periode müssen nur dann erfasst werden, wenn Sie vom Default abweichen.

**Hinweis:** Die Konditionen dürfen nicht den Konditionen der verknüpften Übernachtungsleistung widersprechen.

Das Intervall der Konditionen wird immer großzügig hinterlegt.

von-Datum: Tag der Pflege bis-Datum: z.B. 01.01.2099

• Aufenthaltsdauer

Default: Mindestaufenthalt = 1 Nacht

Die Aufenthaltsdauer kann als Mindestaufenthalt (mind. Anzahl Nächte) oder feste Dauer (Anzahl Nächte unabhängig vom Datum) oder Aufenthalt von-bis erfasst werden.

#### Mindestaufenthalt:

| Saison: 2013 Thüringen                    | $\checkmark$   |
|-------------------------------------------|----------------|
| Von Bis                                   |                |
| Datum von/bis: 22022017 01012<br>Interval | hinzufügen     |
|                                           | V Fr V Sa V So |
| Rate: Standard                            | $\checkmark$   |
| Auf                                       | nthaltsdauer   |
| Intervalle einzeln prüfen:                |                |
| Gültig bis Tage vor Ankunft: 0            |                |
| Typ: Mindestaufenthalt                    | $\checkmark$   |
| Aufenthaltsdauer Teilbar durch: 1         |                |
| Mindestaufenthaltsdauer: 2                |                |
| Löschen                                   | Speiche        |

|                                                                      | Data                              | wählen Cie die Duchungeret        | a für die Standardaflage ist |
|----------------------------------------------------------------------|-----------------------------------|-----------------------------------|------------------------------|
|                                                                      | Rale                              | die Buchungsrate Standard         | oreingestellt                |
|                                                                      | Intervalle einzeln<br>prüfen      | setzen Sie keinen Haken           |                              |
|                                                                      | gültig bis Tage vor<br>Ankunft    | hinterlegen Sie hier immer de     | en Wert 0                    |
|                                                                      | Тур                               | Mindestaufenthalt                 |                              |
|                                                                      | Aufenthaltsdauer<br>teilbar durch | siehe folgende Beispiele          |                              |
|                                                                      | Mindestaufent-<br>haltsdauer      | siehe folgende Beispiele          |                              |
| Beispiele                                                            |                                   | Aufenthaltsdauer teilbar<br>durch | Mindestaufenthaltsdauer      |
| Aufenthalt ab 2 Nächte (es kann für 2, 3, 4, Nächte gebucht werden)  |                                   | 1                                 | 2                            |
| Aufenthalt wochenweise (es kann für 7, 14, 21 Nächte gebucht werden) |                                   | 7                                 | 7                            |

Feste Dauer

| Saison: 2013 Thüring           | ien 🗸                  |        |
|--------------------------------|------------------------|--------|
| Von                            | Bis                    |        |
| Datum von/bis: 22.02.2017      | ntervall hinzufügen    |        |
| V Mo V Di V                    | Mi 🗸 Do 🖌 Fr 🖌 Sa 🗸 Se | •      |
| Rate: Standard                 | ~                      | •      |
|                                | Aufenthaltsdaue        | r      |
| Intervalle einzeln prüfen: 🗌   |                        |        |
| Gültig bis Tage vor Ankunft: 0 |                        |        |
| Typ: Feste Dauer               | ~                      |        |
| Feste Dauer:2                  |                        |        |
| Löschen                        |                        | Speich |

Rate

wählen Sie die Buchungsrate – für die Standardpflege ist die Buchungsrate *Standard* voreingestellt

| Intervalle einzeln<br>prüfen   | setzen Sie keinen Haken               |
|--------------------------------|---------------------------------------|
| gültig bis Tage vor<br>Ankunft | hinterlegen Sie hier immer den Wert 0 |
| Тур                            | Feste Dauer                           |
| Feste Dauer                    | feste Aufenthaltsdauer in Nächten     |

#### Aufenthalt von bis

| Saison: 2013 Thüringen              | V          |
|-------------------------------------|------------|
| Von Bis                             |            |
| Datum von/bis: 22.02.2017 01.01.209 | 9 Entf.    |
|                                     |            |
| Rate: Standard                      |            |
| Aufenth                             | haltsdauer |
| Intervalle einzeln prüfen: 🗌        |            |
| Gültig bis Tage vor Ankunft:0       |            |
| Typ: Aufenthalt (von - bis)         | V          |
| Von:2                               |            |
| Bis:/                               |            |
| Löschen                             | Speicher   |

| Rate                           | wählen Sie die Buchungsrate – für die Standardpflege ist die Buchungsrate <i>Standard</i> voreingestellt. |
|--------------------------------|----------------------------------------------------------------------------------------------------|
| Intervalle einzeln prüfen      | setzen Sie keinen Haken                                                                                   |
| gültig bis Tage vor<br>Ankunft | hinterlegen Sie hier immer den Wert 0                                                                     |
| Тур                            | Aufenthalt (von – bis)                                                                                    |
| Von                            | min. Aufenthaltsdauer in Nächten                                                                          |
| Bis                            | max. Aufenthaltsdauer in Nächten                                                                          |
|                                |                                                                                                    |

• Belegung

Die Belegungskonditionen definieren, wie eine Pauschale belegt werden kann. Sie bestimmen die mögliche Zuteilung von Personen.

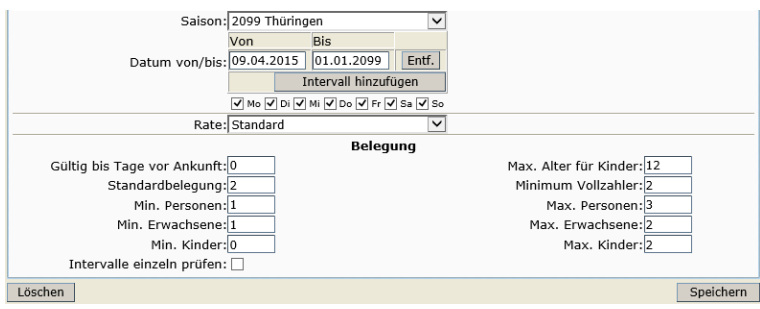

Die Belegungskonditionen werden über die folgenden Parameter gesteuert:

| Standard-<br>belegung    | Dieses Feld findet keine Verwendung.                                                                                                    |
|--------------------------|----------------------------------------------------------------------------------------------------|
| Personen Min./           | Diese Felder geben die minimal und maximal erlaubte                                                                                                    |
| Personen Max.            | Belegung aller Personen (Erwachsene und Kinder) wieder.                                                                                                    |
| Erwachsene Min./         | Diese Felder geben die minimal und maximal erlaubte                                                                                                    |
| Erwachsene Max.          | Belegung von Erwachsenen wieder.                                                                                                    |
| Kinder Min./             | Diese Felder geben die minimal und maximal erlaubte                                                                                                    |
| Kinder Max.              | Belegung von Kindern wieder.                                                                                                    |
| Minimum<br>Vollzahler    | Dieses Feld legt die Mindestanzahl der vollzahlenden<br>Personen fest, d.h. auch Kinder, die bei der<br>Preisberechnung als Erwachsene gelten. Dieses Feld muss<br>nur gefüllt werden, wenn Kinderpreise gewährt werden. |
| Max. Alter für<br>Kinder | In diesem Feld wird das maximale Alter der Kinder hinterlegt, für die die separaten Kinderpreise gültig sind.                                                                                                    |

Weitere Parameter für die Belegungskonditionen:

Ratewählen Sie die Buchungsrate – für die Standardpflege ist<br/>die Buchungsrate Standard voreingestellt.gültig bis Tage vor<br/>Ankunfthinterlegen Sie hier immer den Wert 0Intervalle einzeln<br/>prüfensetzen Sie keinen Haken

- **Hinweis**: Die Summe aus Erwachsene Min. und Kinder Max. muss kleiner oder gleich der Anzahl Personen Max. sein.
  - An- und Abreiseregelungen

Default: An- und Abreise ist jeden Tag möglich

| Saison: 2013 Thüri            | ngen 🗸                   |              |              |
|-------------------------------|--------------------------|--------------|--------------|
| Von                           | Bis                      |              |              |
| Datum von/bis: 22022017       | 01012099 Entf.           |              |              |
|                               | Intervall hinzufügen     |              |              |
| V Mo V Di                     | 🗸 Mi 🗸 Do 🖌 Fr 🖌 Sa 🗸 So |              |              |
| Rate: Standard                | ~                        |              |              |
|                               | An-/Abreiseregelun       | 9            |              |
| Gültig bis Tage vor Ankunft:0 |                          |              |              |
| ✓ Montag                      |                          |              | ✓ Montag     |
| Dienstag                      |                          |              | ✓ Dienstag   |
| ✓ Mittwoch                    |                          |              | ✓ Mittwoch   |
| Anreisetage: 🗸 Donnersta      | g                        | Abreisetage: | ✓ Donnerstag |
| ✓ Freitag                     |                          |              | ✓ Freitag    |
| ✓ Samstag                     |                          |              | ✓ Samstag    |
| ✓ Sonntag                     |                          |              | Sonntag      |
| Intervalle einzeln prüfen: 🗌  |                          |              |              |
| Löschen                       |                          |              | Speichern    |

#### Rate

wählen Sie die Buchungsrate – für die Standardpflege ist die Buchungsrate *Standard* voreingestellt.

| gültig bis Tage vor<br>Ankunft | hinterlegen Sie hier immer den Wert 0                              |
|--------------------------------|--------------------------------------------------------------------|
| Anreisetage                    | demarkieren Sie alle Tage, an denen eine Anreise nicht erlaubt ist |
| Abreisetage                    | demarkieren Sie alle Tage, an denen eine Anreise nicht erlaubt ist |
| Intervalle einzeln<br>prüfen   | setzen Sie keinen Haken                                            |

• Periode

Diese Funktion ist für die Darstellung des Kalenders im TPortal wichtig, wenn eine Pauschale nur zu bestimmten Terminen buchbar ist. Der Kalender zeigt dann nur die hier definierten Buchungszeiträume als frei an.

| Saison:       | 2013 Thüringen          |                                  | ~        |           |
|---------------|-------------------------|----------------------------------|----------|-----------|
| Datum von/bis | Von Bis<br>27022017 010 | 12099 Entf                       | tf.      |           |
| Pata          | Mo V Di V Mi V          | all hinzufugen<br>Do ✔ Fr ✔ Sa ✔ | So So    |           |
|               | 01042017                | Periode                          | <u> </u> |           |
| Bis           | 30062017                |                                  |          |           |
| Löschen       |                         |                                  |          | Speichern |

Rate wählen Sie die Buchungsrate – für die Standardpflege ist die Buchungsrate *Standard* voreingestellt.

- Von Beginn Buchungszeitraum
- Bis Ende Buchungszeitraum

Hinweis: Wenn mehrere kleinere Zeiträume angezeigt werden sollen, pflegen Sie jeweils eine Periode je Zeitraum.
Beispiel: Pauschale ist buchbar vom 01.04.2017-30.06.2017 und vom 01.09.2017-30.11.2017
1. Zeitraum: Intervall: Tag der Pflege bis 01.01.2099 Von: 01.04.2017 Bis: 30.06.2017
2. Zeitraum: Intervall: Tag der Pflege bis 01.01.2099 Von: 01.09.2017 Bis: 30.11.2017

#### 3.5 Lasche Verfügbarkeiten

Unter der Lasche *Verfügbarkeiten* wird das Kontingent unlimitiert hinterlegt. Das für die Vermittlung über TOMAS<sup>®</sup> verfügbare Kontingent ist auf der verknüpften Übernachtungsleistung hinterlegt. Weiterhin wird die Vorausbuchungsfrist erfasst.

Die Einstellungsmöglichkeiten für den Kalender entnehmen Sie der Dokumentation TBase Modul Datenpflege Beherbergung, Lasche Verfügbarkeiten.

Die Verfügbarkeiten pflegen Sie über den Button Verfügbarkeiten pflegen. Es öffnet sich die Pflegemaske. Auch durch Klicken auf das Kontingent eines bestimmten Tages können Sie diese Ansicht öffnen.

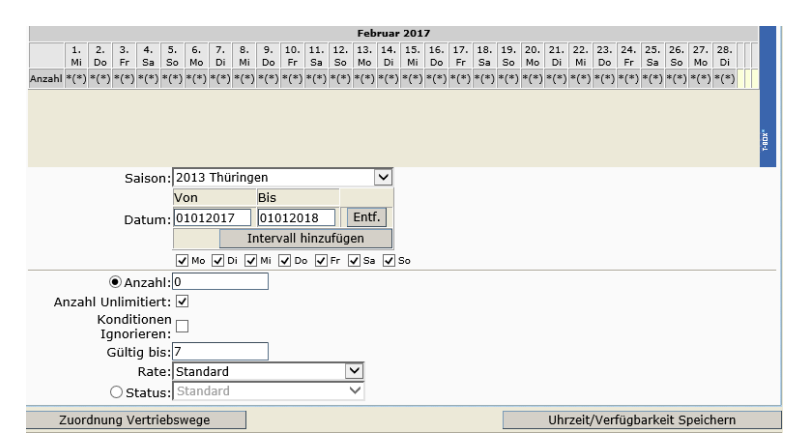

Die Pflege der Verfügbarkeiten entnehmen Sie der Dokumentation TBase Modul Datenpflege Beherbergung, Lasche Verfügbarkeiten.

Abweichende Gültigkeit für Pauschalen:

Anzahl Dieses Feld findet keine Verwendung.

Anzahl Markieren Sie dieses Feld. Das unlimitierte Koningent wird im Kalender als Sternchen dargestellt.

Rate Hinterlegen Sie die Rate *Standard*.

Standardmäßig ist das Kontingent für alle Vertriebskanäle zu 100% buchbar. Die Zuordnung wird automatisch eingestellt. Änderungen können über den Button *Zuordnung Vertriebswege* ausgeführt werden.

- **Hinweis:** Im TOMAS<sup>®</sup> erfolgt die Pflege in Nächten. Soll für einen Zeitraum inkl. z.B. der Nacht vom 31.12. zum 01.01. gepflegt werden, so wird als bis-Datum der Abreisetag, also der 01.01. eingegeben.
- **Hinweis:** Die Pflege der Kontingente muss lückenlos erfolgen. Nicht buchbare Zeiträume werden in Form von Kontingentsperren erfasst.

#### 3.6 Lasche Preise

Unter der Lasche *Preise* werden die Grundpreise sowie Zu- und Abschläge hinterlegt. Weiterhin werden die im Grundpreis enthaltenen Leistungen erfasst.

Die Einstellungsmöglichkeiten für den Kalender entnehmen Sie der Dokumentation TBase Modul Datenpflege Beherbergung, Lasche Preise.

| Februar 2017                                  |                                                                                                    |  |  |  |  |  |
|-----------------------------------------------|----------------------------------------------------------------------------------------------------|--|--|--|--|--|
|                                               | 1. 2. 3. 4. 5. 6. 7. 8. 9. 10. 11. 12. 13. 14. 15. 16. 17. 18. 19. 20. 21. 22. 23. 24. 25. 26. 27. 28. MiDo Fr Sa So Mo Di MiDo Fr Sa So Mo Di Mi Do Fr Sa So Mo Di Mi Do Fr Sa So Mo Di |  |  |  |  |  |
| Standard (Grundpreis)                         | 250,00                                                                                                    |  |  |  |  |  |
| Verlängerungsnacht 3-999 (Pauschale)          | 25,00                                                                                                    |  |  |  |  |  |
| Verlängerungsnacht ermäßigt 3-999 (Pauschale) | 15,00                                                                                                    |  |  |  |  |  |
| Kinderermäßigung 0-2 (Pauschale)              | 250,00                                                                                                    |  |  |  |  |  |
| Kinderermäßigung 3-12 (Pauschale)             | 120,00                                                                                                    |  |  |  |  |  |
| Einzelzimmerzuschlag 1-1 (Pauschale)          | 20,00                                                                                                    |  |  |  |  |  |
|                                               |                                                                                                    |  |  |  |  |  |
| Preise pflegen Zu-/Abschläge Pl               | legen                                                                                                    |  |  |  |  |  |

Den Grundpreis der Pauschale pflegen Sie über den Button *Preise pflegen*. Es öffnet sich die Pflegemaske. Auch durch Klicken auf den Grundpreis eines bestimmten Tages können Sie diese Ansicht öffnen.

| Saison:<br>Datum: 01.05.2015 01.01.2018<br>Intervall hinzuf<br>Ø Mo Ø Di Ø Mi Ø Do Ø F                                                                                                    | Entf.<br>ügen | Verkaufskanäle:             | TEST                                                                                                    |                 |
|----------------------------------------------------------------------------------------------------|---------------|-----------------------------|----------------------------------------------------------------------------------------------------|-----------------|
| Name: Grundpreis Leistung<br>Preis Brutto: 220,00<br>Preis Netto: 210,08<br>Rate: Standard<br>Gruppe: Standard<br>Special: Kein Special<br>Fibukonto:<br>Berechung: pro Person<br>MwSt: 19 % MwSt |               | Im Grundpreis<br>enthalten: | 2 Garagen<br>2 Haustiere<br>2 Parkplätze<br>All Inclusive (AI)<br>Bettwäsche<br>Endreinigung<br>Fackeln<br>Frühstück (Ü/F)<br>Frühstück FeWo/F<br>Garage<br>Halbpension (HP)<br>Handtücher<br>Haustier<br>Kulturförderabgat | iH<br>be        |
| Zu-/Abschläge Pflegen Preis Löschen                                                                                                    |               |                             |                                                                                                    | Preis Speichern |

Die Pflege des Grundpreises entnehmen Sie der Dokumentation TBase Modul Datenpflege Beherbergung, Lasche Preise.

Abweichende Gültigkeit für Pauschalen:

Rate Hier wählen Sie die Rate *Standard* aus.

Gruppe Hier wählen Sie die Preisgruppe Standard aus.

Berechnung In diesem Feld hinterlegen Sie die Berechnungsregel pro Person.

Im Grundpreis Neben der Basisleistung (Übernachtung) können im Grundpreis weitere Leistungen eingeschlossen sein. Diese Inklusivleistungen werden in diesem Feld markiert. Für Pauschalen handelt es sich i.d.R. um Verpflegungsleistungen.

Für wiederkehrende unterschiedliche Grundpreise, z.B. Wochenendpreise arbeiten Sie über die Markierung der Tage unter dem Intervall. Weitere Informationen entnehmen Sie der Dokumentation TBase Modul Datenpflege Beherbergung, Lasche Preise.

Die Zu- und Abschläge pflegen Sie über den Button *Zu-/Abschläge pflegen*. Es öffnet sich die Pflegemaske. Auch durch Klicken auf den Zu-/ Abschlag eines bestimmten Tages können Sie diese Ansicht öffnen.

• Zuschlag Verlängerungsnächte

Wenn für die Pauschale in den Konditionen eine feste Dauer erfasst wurde, ist der Zuschlag für Verlängerungsnächte unnötig.

Wenn für die Pauschale in den Konditionen ein Mindestaufenthalt erfasst wurde, muss ein Zuschlag für Verlängerungsnächte erfasst werden.

Dieser kann unabhängig vom Alter und für alle Personen gültig sein.

| Saison:              |                          | $\checkmark$                     |                     |                         |
|----------------------|--------------------------|----------------------------------|---------------------|-------------------------|
| N                    | /on Bis                  |                                  | TE                  | ST                      |
| Datum:               | 01.05.2015 01.01.2018    | Entf.                            | Verkaufskanäle:     |                         |
|                      | Intervall hinzufür       | gen                              |                     |                         |
| 6                    | 🗸 Mo 🗸 Di 🖌 Mi 🖌 Do 🖌 Fr | 🗸 Sa 🖌 So                        |                     |                         |
| Art:                 | Aufenthaltsdauer         | <b>~</b>                         | Tage (von-bis): 3   | -999 Starttag: 3        |
| Name:                | /erlängerungsnacht       | ~                                | Тур: 🔾              | Abschlag 💿 Zuschlag     |
| Zwingend:            |                          |                                  |                     |                         |
| Gültig für Personen: | Alle Personen            | $\mathbf{\overline{\mathbf{v}}}$ |                     |                         |
| Preis Brutto: 2      | 5,00                     |                                  |                     |                         |
| Preis Netto: 2       | 1,01 0                   |                                  |                     |                         |
| Rate:                | Standard                 | $\checkmark$                     |                     |                         |
| Gruppe:              | Standard                 | ~                                |                     |                         |
| Special:             | Kein Special             | ~                                |                     |                         |
| Fibukonto:           |                          | $\checkmark$                     |                     |                         |
| Berechung:           | pro Person / Nacht       | $\checkmark$                     |                     |                         |
| MwSt:                | 19 % MwSt                | $\checkmark$                     |                     |                         |
| Zu-/Abschlag löscher | n                        |                                  |                     |                         |
| Zu /Abseblag biozufi | ison Droise offesen      |                                  |                     | Zu /Abashläga speishorp |
| Zu-/Abschlag hinzurt | igen Preise priegen      | Auch gültig für i                | estliche Leistungen | Zu-/Abschlage speichern |

Die Pflege der Zu-/ Abschläge entnehmen Sie der *Dokumentation TBase Modul Datenpflege Beherbergung, Lasche Preise.* Abweichende Gültigkeit für Pauschalen:

| Art                    | Hier wählen Sie Aufenthaltsdauer aus.                                      |
|------------------------|----------------------------------------------------------------------------|
| Name                   | Hier wählen Sie Verlängerungsnacht aus.                                    |
| Gültig für<br>Personen | Hier wählen Sie Alle Personen aus.                                         |
| Rate                   | Hier wählen Sie die Rate Standard aus.                                     |
| Gruppe                 | Hier wählen Sie die Preisgruppe Standard aus.                              |
| Berechnung             | Hier wählen Sie die Berechnungsregel pro Person/Nacht aus.                 |
| Tage (von-bis)         | Hier hinterlegen Sie den Zeitraum, für den die Verlängerungsnächte gelten. |

Dieser kann abhängig vom Alter sein und muss entsprechend gültig für nicht altersmäßigte Personen und gültig für altersermäßigte Personen sein.

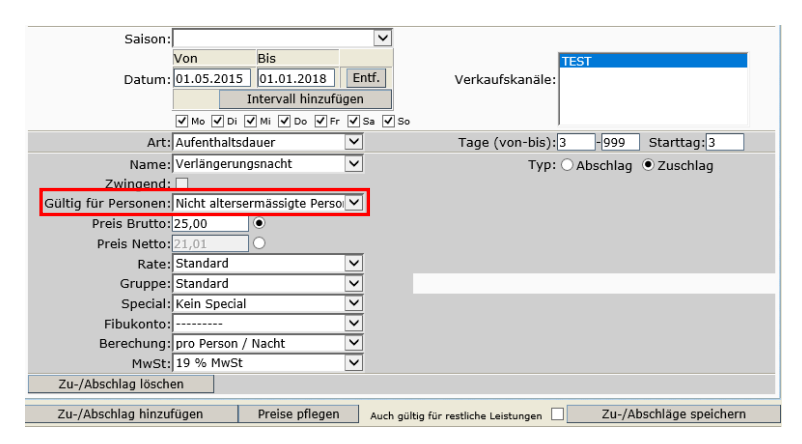

Die Pflege der Zu-/ Abschläge entnehmen Sie der *Dokumentation TBase Modul Datenpflege Beherbergung*, *Lasche Preise*. Abweichende Gültigkeit für Pauschalen:

Art Hier wählen Sie Aufenthaltsdauer aus.

Name Hier wählen Sie Verlängerungsnacht aus.

| Gültig für<br>Personen | Hier wählen Sie Nicht altersermäßigte Personen aus.                        |  |  |  |  |  |  |
|------------------------|----------------------------------------------------------------------------|--|--|--|--|--|--|
| Rate                   | Hier wählen Sie die Rate Standard aus.                                     |  |  |  |  |  |  |
| Gruppe                 | Hier wählen Sie die Preisgruppe Standard aus.                              |  |  |  |  |  |  |
| Berechnung             | Hier wählen Sie die Berechnungsregel pro Person/Nacht aus.                 |  |  |  |  |  |  |
| Tage (von-bis)         | Hier hinterlegen Sie den Zeitraum, für den die Verlängerungsnächte gelten. |  |  |  |  |  |  |

| Saison:                                          | V                                                              |
|--------------------------------------------------|----------------------------------------------------------------|
| Von Bis                                          | TECT                                                           |
| Datum 01.05.2015 01.01.2018 Ent                  | f Vorkaufekanälau                                              |
| Datum. 01.03.2013 01.01.2010 En                  | verkaulskallale.                                               |
| Intervall hinzufugen                             |                                                                |
| V Mo V Di V Mi V Do V Fr V Si                    | a 🖌 So                                                         |
| Art: Aufenthaltsdauer                            | Tage (von-bis): 3 -999 Starttag: 3                             |
| Name: Verlängerungsnacht ermäßig 🗸               | Typ: 🔘 Abschlag 💿 Zuschlag                                     |
| Zwingend:                                        |                                                                |
| Gültig für Personen: Altersermässigte Personen 🔽 |                                                                |
| Preis Brutto: 15,00                              |                                                                |
| Preis Netto: 12,61                               |                                                                |
| Rate: Standard 🗸                                 |                                                                |
| Gruppe: Standard 🗸                               |                                                                |
| Special: Kein Special 💙                          |                                                                |
| Fibukonto: 🗸                                     |                                                                |
| Berechung: pro Person / Nacht 🔽                  |                                                                |
| MwSt: 19 % MwSt 🗸                                |                                                                |
| Zu-/Abschlag löschen                             |                                                                |
|                                                  |                                                                |
| Zu-/Abschlag hinzufügen Preise pflegen           | Auch gültig für restliche Leistungen 🔄 Zu-/Abschläge speichern |

| Art                    | Hier wählen Sie Aufenthaltsdauer aus.                                      |
|------------------------|----------------------------------------------------------------------------|
| Name                   | Hier wählen Sie Verlängerungsnacht ermäßigt aus.                           |
| Gültig für<br>Personen | Hier wählen Sie Altersermäßigte Personen aus.                              |
| Rate                   | Hier wählen Sie die Rate Standard aus.                                     |
| Gruppe                 | Hier wählen Sie die Preisgruppe Standard aus.                              |
| Berechnung             | Hier wählen Sie die Berechnungsregel pro Person/Nacht aus.                 |
| Tage (von-bis)         | Hier hinterlegen Sie den Zeitraum, für den die Verlängerungsnächte gelten. |

Der Zuschlag ist gültig für alle altersermäßigten Personen. Es ist nicht möglich nach verschiedenen Ermäßigungsstufen zu unterteilen.

• Abschlag Personenalter

Wenn für die Pauschale gesonderte Kinderpreise gelten, werden diese als Abschlag erfasst. Hierbei wird die Differenz zwischen Vollzahlerpreis und Kinderpreis als Kinderermäßigung hinterlegt. Hierbei ist eine Einteilung nach verschiedenen Altersstufen möglich.

| Saison:              |                       | $\sim$          |                              |                  |
|----------------------|-----------------------|-----------------|------------------------------|------------------|
|                      | Von Bis               |                 | TEST                         |                  |
| Datum:               | 01.05.2015 01.01.2018 | Entf.           | Verkaufskanäle:              |                  |
|                      | Intervall hinzufü     | gen             |                              |                  |
|                      |                       |                 |                              |                  |
|                      |                       |                 |                              |                  |
| Art:                 | Personenalter         | ~               | Alter (von-bis): 0 -2        |                  |
| Name:                | Kinderermäßigung      | ~               | Typ: • Abschlag              | Zuschlag         |
| Zwingend:            |                       |                 |                              |                  |
| Gültig für Personen: | Alle Personen         | $\checkmark$    |                              |                  |
| Preis Brutto:        | 250,00 💿              |                 |                              |                  |
| Preis Netto:         | 210,08                |                 |                              |                  |
| Rate:                | Standard              | ~               |                              |                  |
| Gruppe:              | Standard              | $\sim$          |                              |                  |
| Special:             | Kein Special          | $\sim$          |                              |                  |
| Fibukonto:           |                       | ~               |                              |                  |
| Berechung:           | pro Person            | $\sim$          |                              |                  |
| MwSt:                | 19 % MwSt             | ~               |                              |                  |
| Zu-/Abschlag lösch   | en                    |                 |                              |                  |
|                      |                       | _               |                              |                  |
| Zu-/Abschlag hinzu   | tügen Preise pflegen  | Auch gültig für | restliche Leistungen Zu-/Abs | chläge speichern |

| Calcons              |               |                 | ~            |                                                           |
|----------------------|---------------|-----------------|--------------|-----------------------------------------------------------|
| Salson:              | <br>          | <b>D</b> '-     | ×            |                                                           |
|                      | Von           | Bis             |              | TEST                                                      |
| Datum:               | 01.05.2015    | 01.01.2018      | Entf.        | Verkaufskanäle:                                           |
|                      | I             | ntervall hinzuf | ügen         |                                                           |
|                      | 🗸 Mo 🗸 Di 🗸   | Mi 🗸 Do 🗸 F     | r 🗸 Sa 🗸     | So                                                        |
| Art:                 | Personenalter | r               | $\checkmark$ | Alter (von-bis): 3 -12                                    |
| Name:                | Kinderermäßi  | igung           | $\checkmark$ | Typ:      Abschlag      Zuschlag                          |
| Zwingend:            |               |                 |              |                                                           |
| Gültig für Personen: | Alle Personen | 1               | $\checkmark$ |                                                           |
| Preis Brutto:        | 120,00        | ۲               |              |                                                           |
| Preis Netto:         | 100,84        | 0               |              |                                                           |
| Rate:                | Standard      |                 | $\checkmark$ |                                                           |
| Gruppe:              | Standard      |                 | $\checkmark$ |                                                           |
| Special:             | Kein Special  |                 | $\checkmark$ |                                                           |
| Fibukonto:           |               |                 | $\checkmark$ |                                                           |
| Berechung:           | pro Person    |                 | $\checkmark$ |                                                           |
| MwSt:                | 19 % MwSt     |                 | $\checkmark$ |                                                           |
| Zu-/Abschlag lösch   | en            |                 |              |                                                           |
| Zu-/Abschlag hinzu   | fügen         | Preise pflege   | ۱ Auch       | gültig für restliche Leistungen 🗌 Zu-/Abschläge speichern |

Die Pflege der Zu-/ Abschläge entnehmen Sie der *Dokumentation TBase Modul Datenpflege Beherbergung*, *Lasche Preise*. Abweichende Gültigkeit für Pauschalen:

| Art                    | Hier wählen Sie Personenalter aus.                                 |
|------------------------|--------------------------------------------------------------------|
| Name                   | Hier wählen Sie Kinderermäßigung aus.                              |
| Gültig für<br>Personen | Hier wählen Sie Alle Personen aus.                                 |
| Rate                   | Hier wählen Sie die Rate Standard aus.                             |
| Gruppe                 | Hier wählen Sie die Preisgruppe Standard aus.                      |
| Berechnung             | Hier wählen Sie die Berechnungsregel pro Person aus.               |
| Alter (von-bis)        | Hier hinterlegen Sie das Alter, für das die Kinderermäßigung gilt. |
| Тур                    | Hier hinterlegen Sie den Wert Abschlag.                            |

#### • Abschlag Personenanzahl

Wenn für die Pauschale eine Einzelbelegung zu einem höheren Preis erlaubt ist, wird ein Zuschlag für die Einzelbelegung erfasst.

| Saison:              |                 |                | ~               |                                |           |                              |
|----------------------|-----------------|----------------|-----------------|--------------------------------|-----------|------------------------------|
|                      | Von Bi          | is             |                 |                                | TEST      |                              |
| Datum:               | 01.05.2015 0    | 1.01.2018      | Entf.           | Verkaufskanäle:                |           |                              |
|                      | Inte            | ervall hinzufü | gen             |                                |           |                              |
|                      | 🖌 Mo 🗸 Di 🗸 M   | li 🗸 Do 🖌 Fr   | 🖌 Sa 🗸 S        | •                              |           |                              |
| Art:                 | Personenanzahl  |                | ~               | Anzahl (von-bis):              | 1 -1      |                              |
| Name:                | Einzelzimmerzu  | schlag         | ~               | Тур:                           | OAbschlag | <ul> <li>Zuschlag</li> </ul> |
| Zwingend:            |                 |                |                 |                                |           |                              |
| Gültig für Personen: | Alle Personen   |                | ~               |                                |           |                              |
| Preis Brutto:        | 20,00 💿         |                |                 |                                |           |                              |
| Preis Netto:         | 16,81 〇         |                |                 |                                |           |                              |
| Rate:                | Standard        |                | ~               |                                |           |                              |
| Gruppe:              | Standard        |                | ~               |                                |           |                              |
| Special:             | Kein Special    |                | $\mathbf{\sim}$ |                                |           |                              |
| Fibukonto:           |                 |                | $\sim$          |                                |           |                              |
| Berechung:           | pro Person / Na | cht            | ~               |                                |           |                              |
| MwSt:                | 19 % MwSt       |                | ~               |                                |           |                              |
| Zu-/Abschlag lösch   | en              |                |                 |                                |           |                              |
| Zu-/Abschlag hinzut  | fügen Pr        | reise oflegen  | Auchia          | iltia für restliche Leistungen | Zu-/At    | schläge speichern            |

Die Pflege der Zu-/ Abschläge entnehmen Sie der *Dokumentation TBase Modul Datenpflege Beherbergung*, *Lasche Preise*. Abweichende Gültigkeit für Pauschalen:

| Art                    | Hier wählen Sie Personenanzahl aus.      |
|------------------------|------------------------------------------|
| Name                   | Hier wählen Sie Einzelzimmerzuschlag aus |
| Gültig für<br>Personen | Hier wählen Sie Alle Personen aus.       |
| Rate                   | Hier wählen Sie die Rate Standard aus.   |

| Gruppe | Hier wählen S | Sie die | Preisgruppe | Standard aus. |
|--------|---------------|---------|-------------|---------------|
|        |               |         |             |               |

Berechnung Hier wählen Sie die Berechnungsregel pro Person/Nacht aus.

Anzahl (von- Hier hinterlegen Sie, dass der Zuschlag für eine Person gültig ist. bis)

**Hinweis:** Die Pflege der Preise muss lückenlos erfolgen. Nicht buchbare Zeiträume werden in Form von Kontingentsperren erfasst (Punkt 3.5 Lasche Verfügbarkeiten).

#### 3.7 Lasche Merkmale

Unter der Lasche *Merkmale* erfolgt nur dann eine Pflege, wenn die *Thüringen buchen*-Buchungsstelle im TPortal ausschließlich die Pauschalen der Gastgeber, die unter ihrer Produktverantwortung stehen, anbieten möchte.

Wenn Sie dies wünschen, muss zuvor eine Abstimmung mit der TTG erfolgen. Senden Sie hierfür eine E-Mail an Ihren TTG-Ansprechpartner.

Die Pflege erfolgt innerhalb der Merkmalsgruppe *TPortal Mandant*. Wählen Sie das Merkmal Ihrer *Thüringen buchen*-Buchungsstelle aus.

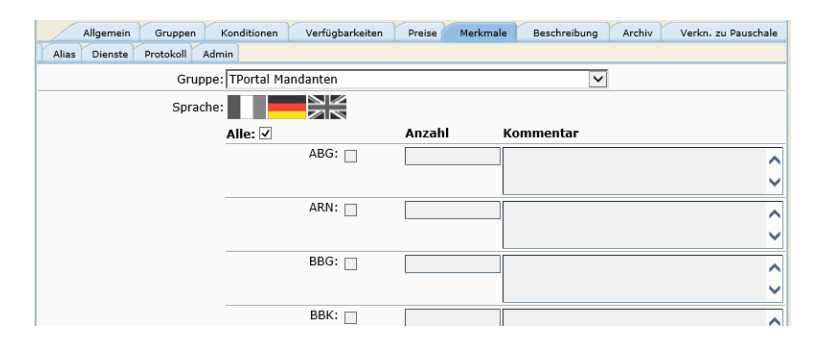

Die Pflege der Merkmale entnehmen Sie der *Dokumentation TBase Modul Datenpflege Beherbergung, Lasche Merkmale* (Leistungsträgerbereich).

#### 3.8 Lasche Beschreibungen

Unter der Lasche Beschreibung werden die Texte erfasst.

| Allgemein Gruppen H            | Konditionen Verfügbarkeiten Preise Merkmale Beschreibung Archiv Verkn. zu Pauschale                                                                                                    |
|--------------------------------|----------------------------------------------------------------------------------------------------|
| Alias Dienste Protokoll Adm    | in                                                                                                    |
| Gruppe:                        |                                                                                                    |
| Sprache:                       |                                                                                                    |
| Hinweise VA Pauschale:         | Editor                                                                                                    |
| Service Info Vakanzprofil PFE: | Konditoneni-Auferthält 2. NächteRaz: 1:3 / Ervo. 1:2 / Kindern 0:2Min. Volkahler: 2, max. Alter Kinder:<br>12anmelderin: bis 7: Tag vor AnreiseAngebb buchbar für den 2:attraum vom 01.05. bis 31.10.2015<br>Leistungen:Musterhotel Schulung <sup>***</sup> in Musterstadt2 Überrachtungen inkl. Frühstück2 x Abendessen im Rahmen<br>der Halbpenionts in Willkommenschnick z Stadtfrührung ist Eintrik für die Führung im Musterhatenter Preisei EUR<br>250.00 p. P. EZ-Zuschlag: EUR 20.00 p. P./NachtVerlängerungsnacht: EUR 25.00 p. P. Kinder: bis 2 kostenfrei,<br>EUR 130.00 p. P. von 3 bis 12 Jahren (mind. 2 Vollzahler), Verlängerungsnacht EUR 15.00 p. P. |

Beschreibungstext 1 - Hinterlegen Sie einen kurzen, aussagekräftigen Text, der die Pauschale bewirbt. Der Text soll beim Gast Interesse wecken. (Pauschale)

Beschreibungstext 2 – Leistungen
In diesem Textfeld wird die Leistung beschrieben. Bitte halten Sie sich an den einheitlichen Pflegestandard für Pauschalen. **1. Zeile:** Name und Ort des Hotels **2. Zeile ff:** Aufzählung der Leistungen der Pauschale Beispiel:

|                                                            | Hotel Muster**** in Erfurt<br>2 Übernachtungen inkl. Frühstück<br>1 x Abendessen im Restaurant<br>1 x Begrüßungsgetränk<br>1 x ThüringenCard p. P. inklusive<br>- Stadtführung durch Erfurt<br>- Funzelführung Petersberg (nur Mai bis Oktober)<br>kostenfreie Nutzung unserer Sauna<br>kostenfreies W-LAN                                                                                                    |
|------------------------------------------------------------|----------------------------------------------------------------------------------------------------|
| Beschreibungstext 3 -<br>Preise/Konditionen<br>(Pauschale) | In diesem Textfeld hinterlegen Sie wichtige Informationen für die<br>Online-Darstellung wie Preis, Anmeldefrist, begrenzte Anreisetage,<br>Gültigkeitsdauer, Buchungszeitraum. Seien Sie hierbei so genau<br>wie möglich. Fragen Sie im Zweifelsfall beim Gastgeber nach.<br>Beispiel:<br><b>Preise:</b> EUR 155,00 p. P. im DZ<br>EUR 20,00 p. P./Nacht Zuschlag bei Einzelbelegung im DZ <u>ODER</u><br>EZ-Zuschlag: EUR 20,00 p. P./Nacht<br>Kinder bis 2 Jahre kostenfrei (bei mind. 2 Vollzahlern)<br>Kinderermäßigung von 3 bis 12 Jahre: EUR 130,00 p. P.<br>Verlängerung: EUR 25,00 p. P./Nacht<br>Verlängerung ermäßigt: EUR 15,00 p. P./Nacht<br>Aufenthaltsdauer: 2 Nächte<br>Anreisetag: So - Do<br>Anmeldefrist: bis 7 Tage vor Anreise<br>Angebot buchbar für den Zeitraum vom 01.04. – 30.06.2017 und<br>vom 01.09. – 30.11.2017                                                                              |
| Service Info<br>Vakanzprofil PFE                           | In diesem Textfeld hinterlegen Sie eine Zusammenfassung aller<br>Informationen für die Kolleg(inn)en in den Tourist Informationen.<br>Dieses Textfeld wird nur im Vakanzprofil für Pauschalen in der<br>Tourist Information ausgegeben, daher können hier auch interne<br>Infos hinterlegt werden, z.B. Inkassoart. Das Textfeld wird nur<br>angezeigt, wenn das Feld auch gepflegt wurde.<br>Wenn Ihnen dieses Textfeld in Ihrem Vakanzprofil für Pauschalen<br>zur Verfügung stehen soll, muss zuvor eine Abstimmung mit der<br>TTG erfolgen. Senden Sie hierfür eine E-Mail an Ihren TTG-<br>Ansprechpartner.<br>Beispiel:<br><b>Konditionen:</b><br>Aufenthaltsdauer: 2 Nächte<br>Pax: 1-3 / Erw.: 1-2 / Kinder: 0-2<br>Min. Vollzahler: 2, max. Alter Kinder: 12<br>Anmeldefrist: bis 7 Tage vor Anreise<br>Anreise: So - Do<br>Angebot buchbar für den Zeitraum vom 01.04. – 30.06.2017 und<br>vom 01.09. – 30.11.2017 |
|                                                            | Leistungen:<br>Hotel Muster**** in Erfurt<br>2 Übernachtungen inkl. Frühstück<br>1 x Abendessen im Restaurant<br>1 x Begrüßungsgetränk<br>1 x ThüringenCard p. P. inklusive<br>- Stadtführung durch Erfurt<br>- Funzelführung Petersberg (nur Mai bis Oktober)<br>kostenfreie Nutzung unserer Sauna<br>kostenfreies W-LAN                                                                                                    |
|                                                            |                                                                                                    |

EUR 20,00 p. P./Nacht Zuschlag bei Einzelbelegung im DZ ODER EZ-Zuschlag: EUR 20,00 p. P./Nacht Kinder bis 2 Jahre kostenfrei (bei mind. 2 Vollzahlern) Kinderermäßigung von 3 bis 12 Jahre: EUR 130,00 p. P. Verlängerung: EUR 25,00 p. P./Nacht Verlängerung ermäßigt: EUR 15,00 p. P./Nacht

Die Pflege der Beschreibungen entnehmen Sie der *Dokumentation TBase Modul Datenpflege Beherbergung, Lasche Beschreibungen* (Leistungsträgerbereich).

#### 3.9 Lasche Archiv

Unter der Lasche Archiv pflegen Sie die Bilder. Nutzen Sie für Pauschalen Bilder, die thematisch zum Angebot passen.

| Allgemein Gruppen Konditionen Verfügbarkeiten | Preise Merkmale Beschreibung | Archiv Verkn. zu Pauschale |
|-----------------------------------------------|------------------------------|----------------------------|
| Alias Dienste Protokoll Admin                 |                              |                            |
| 1                                             |                              |                            |
| Name                                          | Art                          | Datum Uhrzeit              |
| 🗀 Bilder                                      | Ordner                       | 09.04.2015 16:10           |
| 🛠 Neuer Ordner                                |                              |                            |
| 🛠 Neues Dokument                              |                              |                            |
| Eigenschaften                                 |                              |                            |

Die Pflege der Bilder sowie die Qualitätskriterien für Bildmaterial entnehmen Sie der Dokumentation TBase Modul Datenpflege Beherbergung, Lasche Archiv (Leistungsträgerbereich).

#### 3.10 Lasche Verkn. zu Pauschale

Unter der Lasche Verkn. zu Pauschale werden die Anknüpfungspunkte zum Verknüpfen mit der Übernachtungsleistung verwaltet.

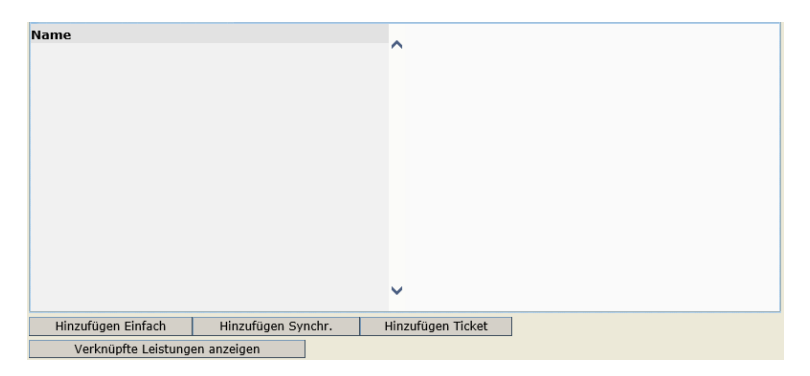

Über den Button Hinzufügen Einfach öffnen Sie die Pflegemaske für den Anknüpfungspunkt.

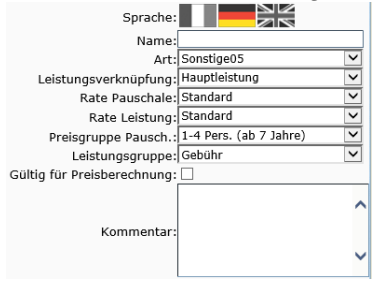

| Name                      | Hinterlegen Sie den Buchungscode der Pauschale.    |
|---------------------------|----------------------------------------------------|
| Art                       | Hier wählen Sie den Wert <i>Zimmer</i> aus.        |
| Leistungs-<br>verknüpfung | Hier wählen Sie den Wert <i>Hauptleistung</i> aus. |

| Rate Pauschale                | Hier wählen Sie den Wert Standard aus.        |
|-------------------------------|-----------------------------------------------|
| Rate Leistung                 | Hier wählen Sie den Wert Pauschalzimmer aus.  |
| Preisgruppe<br>Pausch.        | Hier wählen Sie den Wert <i>Standard</i> aus. |
| Leistungsgruppe               | Hier wählen Sie den Wert Beherbergung aus     |
| Gültig für<br>Preisberechnung | Setzen Sie den Haken in diesem Feld.          |
| Kommentar                     | Dieses Feld findet keine Verwendung.          |

Speichern Sie die Einstellungen über den Button Speichern.

Nach dem Speichern ist der erstellte Verknüpfungspunkt unter dem im Feld *Name* hinterlegten Wert aufgelistet. Durch Klick in den Anknüpfungspunkt öffnet sich die Bearbeitungsmaske für spätere Einstellungen/ Korrekturen an dem Verknüpfungspunkt.

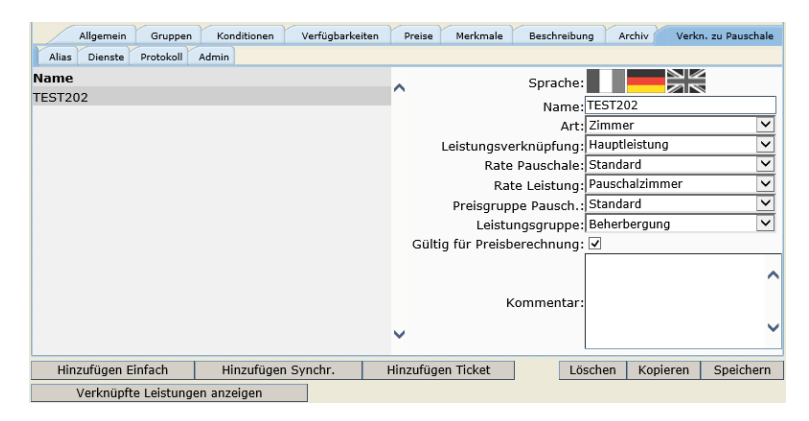

Die tatsächliche Verknüpfung zwischen Pauschale und Übernachtungsleistung erfolgt auf der Übernachtungsleistung (Punkt 4.4 Lasche Pauschalen).

Um bereits bestehende Verknüpfungen einsehen zu können, klicken Sie den Button *Verknüpfte Leistungen anzeigen.* Es öffnet sich ein neues Browser-Fenster mit einer Liste aller verknüpfter Übernachtungsleistungen.

| Leistungsträger (1)                       | Leistung                    |           |
|-------------------------------------------|-----------------------------|-----------|
| Musterhotel Schulung (Erfurt) - TEST00185 | Doppelzimmer Standard Du/WC |           |
|                                           |                             | Schließen |

#### 3.11 Lasche Protokoll

Unter der Lasche *Protokoll* können Sie nachvollziehen, welcher TOMAS<sup>®</sup>-Benutzer, wann, welche Änderungen an den Daten durchgeführt hat. Dies ist für die Konditionen, Kontingente und Preise möglich.

| Allgemein Gruppen Konditionen Verfügbarkeiten Verfügbarkeitskonditionen Preise Merkmale Beschreibur | g Archiv |
|----------------------------------------------------------------------------------------------------|----------|
| Pauschalen Alias Protokoll Historie Admin                                                           |          |
| Datum von: 08.02.2017                                                                               |          |
| Datum bis: 23.02.2017                                                                               |          |
| Erweitertes Protokoll: 🔽                                                                            |          |
| Aktion: Preise                                                                                      |          |
|                                                                                                    | Suchen   |

Das weitere Vorgehen ist in der *Dokumentation TBase Modul Datenpflege Beherbergung*, *Lasche Protokoll* beschrieben.

#### 3.12 Lasche Admin

Unter der Lasche Admin finden Sie allgemeine Informationen zum Datensatz.

| Allgemei      | n Gruppen      | Konditionen    | Verfügbarkeiten | Preise | Merkmale | Beschreibung | Archiv | Verkn. zu Pauschale |
|---------------|----------------|----------------|-----------------|--------|----------|--------------|--------|---------------------|
| Alias Dienste | Protokoll      | Admin          |                 |        |          |              |        |                     |
| (             | Objekt ID:     | TG0002005006   | 5589224         |        |          |              |        |                     |
| Dai           | tenklasse: 🗖   | TGPackageServ  | ice             |        |          |              |        |                     |
| E             | rstellt am: 09 | 9.04.2015/15:5 | 6               |        |          |              |        |                     |
|               | Besitzer: Te   | estmandant. (E | rfurt) (TTG0002 | Suchen |          |              |        |                     |
| Verantv       | wortlicher:    | estmandant. (E | rfurt) (TTG0002 |        |          |              |        |                     |
|               | Resource:      | TG (TBX000200  | 10000211244)    |        |          |              |        |                     |

Folgende Felder sind für Sie von Relevanz:

| Objekt ID   | TOMAS <sup>®</sup> -ID des Datensatzes        |
|-------------|-----------------------------------------------|
| Datenklasse | Datenklasse des Datensatzes                   |
| Erstellt am | Erstellungsdatum und -uhrzeit des Datensatzes |
| Besitzer    | Produktverantwortlicher des Datensatzes       |

#### 4. Datenpflege zu verknüpfende Übernachtungsleistung

Eine Pauschale ist nur dann im TOMAS<sup>®</sup> buchbar, wenn mindestens eine Übernachtungsleistung mit der Pauschale verknüpft ist. Hierfür sind einige abschließende Einstellungen auf der Übernachtungsleistung notwendig. Achten Sie darauf, dass Sie hierbei nicht versehentlich die Grundeinstellungen für die Standardpflege der Übernachtungsleistung verändern.

#### 4.1 Lasche Konditionen

Prüfen Sie, dass die Konditionen der Übernachtungsleistung und der Pauschale nicht widersprüchlich sind. Klären Sie im Zweifelsfall Unstimmigkeiten mit dem Gastgeber ab und nehmen Sie entsprechende Anpassungen an Pauschale und/ oder Übernachtungsleistung vor.

Die Pflege der Konditionen entnehmen Sie der Dokumentation TBase Modul Datenpflege Beherbergung, Lasche Konditionen.

#### 4.2 Lasche Verfügbarkeiten

Prüfen Sie, dass für den Gültigkeitszeitraum der Pauschale ein Kontingent auf der Übernachtungsleistung verfügbar ist. Klären Sie im Zweifelsfall Unstimmigkeiten mit dem Gastgeber ab und nehmen Sie entsprechende Anpassungen am Kontingent der Übernachtungsleistung vor.

Die Pflege der Verfügbarkeiten entnehmen Sie der Dokumentation TBase Modul Datenpflege Beherbergung, Lasche Verfügbarkeiten.

#### 4.3 Lasche Preise

Unter der Lasche Preise wird auf der Rate Pauschalzimmer ein Preis erfasst.

| Allgemein Gruppen Kor              | nditionen Verfügbarkeiten                                       | Verfügb                 | arkeitskonditionen                    | Preise                 | Merkmale                                     | Beschreibung              | Ar        |
|------------------------------------|-----------------------------------------------------------------|-------------------------|---------------------------------------|------------------------|----------------------------------------------|---------------------------|-----------|
| Pauschalen Alias Protokoll Hi      | istorie Admin                                                   |                         |                                       |                        |                                              |                           |           |
| Von: Feb Nonate: 1                 | 2016 V                                                          |                         | Gru                                   | ppe: 2 P<br>Sta        | Pers. (ab 13 Ja<br>Pers. (ab 13 Ja<br>andard | ahre)<br>ahre)            |           |
| Rate: Pausch                       | alzimmer                                                        | $\checkmark$            | Zu/Δhschl                             | age: Bu                | fenthaltsdaue<br>chungsdatum                 | r                         | ^         |
| Verkaufskanäle: TEST               |                                                                 | $\checkmark$            | 20,7050                               | Ein                    | heiten                                       |                           | $\sim$    |
| Ka                                 | lender aktualisieren                                            |                         |                                       |                        |                                              |                           |           |
|                                    | Fe                                                              | bruar 2016              | i                                     |                        |                                              |                           |           |
|                                    | 1. 2. 3. 4. 5. 6. 7. 8. 9. 10.<br>Mo Di Mi Do Fr Sa So Mo Di Mi | 11. 12. 13.<br>Do Fr Sa | 14. 15. 16. 17. 18.<br>So Mo Di Mi Do | 19. 20. 21<br>Fr Sa Se | . 22. 23. 24. 25<br>Mo Di Mi Do              | . 26. 27. 28.<br>Fr Sa So | 29.<br>Mo |
| 1 Pers. (ab 13 Jahre) (Grundpreis) |                                                                 |                         |                                       |                        |                                              |                           |           |
| 2 Pers. (ab 13 Jahre) (Grundpreis) |                                                                 |                         |                                       |                        |                                              |                           |           |
| Standard (Grundpreis)              | 0,00                                                            |                         |                                       |                        |                                              |                           |           |

Für gewöhnlich wird der Gesamtpreis auf der Pauschale erfasst. Daher wird auf der Rate Pauschalzimmer ein Preis von EUR 0,00 erfasst. Achten Sie darauf, dass hierbei mindestens die Laufzeit der Pauschale abgedeckt ist.

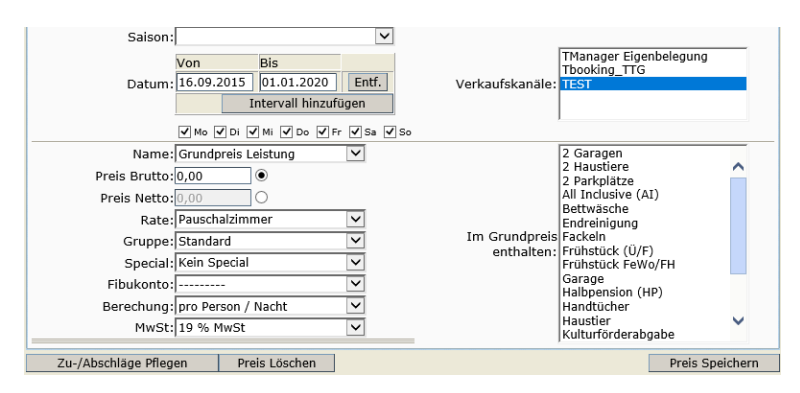

Die Pflege der Zu-/ Abschläge entnehmen Sie der *Dokumentation TBase Modul Datenpflege Beherbergung, Lasche Preise.* 

Abweichende Gültigkeit für Pauschalen:

| Rate                       | Hier wählen Sie den Wert Pauschalzimmer aus.                                              |  |  |  |  |  |  |
|----------------------------|-------------------------------------------------------------------------------------------|--|--|--|--|--|--|
| Gruppe                     | Hier wählen Sie den Wert Standard aus.                                                    |  |  |  |  |  |  |
| Berechnung                 | Dieses Feld kann unberücksichtigt bleiben.                                                |  |  |  |  |  |  |
| Verkaufskanal              | Hier wählen Sie nur die Vertriebskanäle aus, die für die Pauschale freigeschaltet wurden. |  |  |  |  |  |  |
| Im Grundpreis<br>enthalten | Dieses Feld kann unberücksichtigt bleiben.                                                |  |  |  |  |  |  |

#### 4.4 Lasche Pauschalen

Unter der Lasche Pauschalen verknüpfen Sie die Übernachtungsleistung mit der Pauschale.

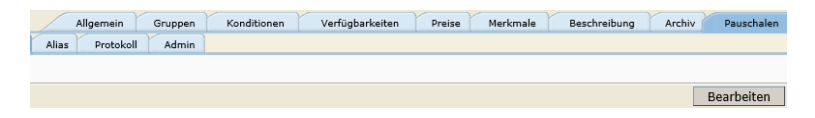

Klicken Sie den Button *Bearbeiten*. Geben Sie in das Feld *Filter* den Buchungscode der Pauschale ein und klicken Sie den Button *Suchen*. Markieren Sie die gesuchte Pauschale und speichern Sie.

| /                                   | Allgemein                     | Gruppen | Konditionen | Verfügbarkeiten | Preise | Merkmale | Beschreibung | Archiv | Pauschalen |  |  |
|-------------------------------------|-------------------------------|---------|-------------|-----------------|--------|----------|--------------|--------|------------|--|--|
| Alias                               | Protokoll                     | Admin   |             |                 |        |          |              |        |            |  |  |
| F                                   | Filter: [ ([TEST202 ]) Suchen |         |             |                 |        |          |              |        |            |  |  |
| ✓ TEST202 Pauschalenglück (TEST202) |                               |         |             |                 |        |          |              |        |            |  |  |
|                                     |                               |         |             |                 |        |          | Abb          | rechen | Speichern  |  |  |